# 人工智能翻译

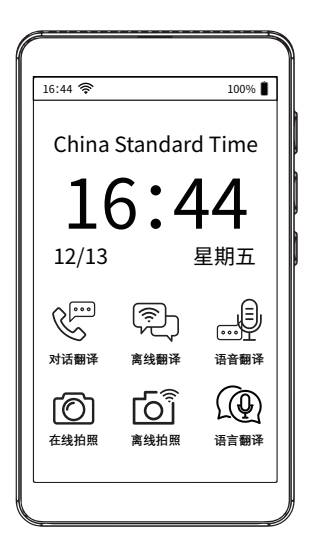

操作手册

### 温馨提示:

 1.在第1次使用智能翻译机前,请先充满电量。
 2.可通过WiFi/手机热点连接网络。
 提示:翻译机连接网络,不支持二次认证的WiFi,比如机场WiFi公共WiFi。
 3.在翻译机处于低电量模式或者WiFi/热点信号不好的情况下,有可能会显示翻译超时, 建议更换手机的WiFi热点连接重试。
 4.请仔细查阅此说明书,会详细向你介绍产品的操作细节,祝你翻译旅途愉快。
 5.因系统更新,U图片与翻译语种数量更新或增加以实物为准。

-、产品包装内容

1.翻译机\*1 2.Type-C数据线\*1 3.说明书\*1 4.包装盒\*1

二、按键介绍

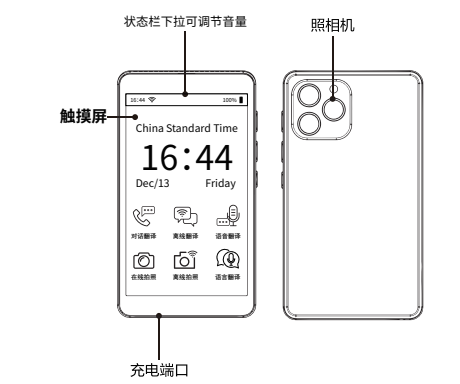

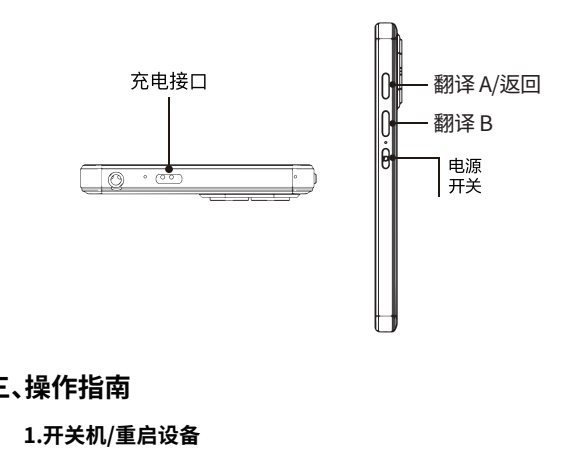

开机:长按电源键3秒,启动设备。
关机/重启:长按电源键3秒,选择"关机/重启"
解锁/锁屏:短按开关。

### 2.连接网络(WiFi/Hot-spot)

单击设置键,选择WiFi,打开右上角的开关按钮,
选择WiFi,点击后输入WiFi密码,点击右上角"加入"
WiFi前面显示已连接,则说明成功链接网络。
长按已连接网络,弹出界面可取消该网络连接。
备注:翻译机不适用于需要二次认证的网络,比如机场WF,公共WiF

#### 3.操作指引

- 设备支持全球乐聊/拍照翻译/离线翻译/智能录音/口语学习,
- 单击图标后,需要在屏幕上方单击语言按钮,在常用语言/所选择的语言中选择 语言和B语言。
- 按住A语言键,讲需要翻译的A语言,松开按键后设备会自动翻译成B语言。
- •同理,按住B语言键,讲需要翻译的B语言,松开按键后设备会自动翻译成A语言

#### 4.对话翻译

- 在线实时转写翻译对话内容,支持反转分区,面对面沟通使用更方便。
   单次录音最长支持一分钟。(如需更长翻译时间可进行充值解决)
- 单击"对话翻译"图标进入界面,再点击麦克风图标将自己想说的话进 行录制系统,系统会根据你说的话进行文字翻译。
- 界面左边紫色区是使用者的语言选择,右边是选择要翻译的语种选择

### 5.语言翻译

- 在线支持142种语言互译。
- 直接语音翻译按钮进入到语言翻译页面,点击左上角方向按钮可退出。
- 屏幕上方常用语音选择及切换详见"操作指引。
- •长按翻译历史记录,进行"删除/删除全部/收藏"。

### 6.离线翻译

- •支持18种离线翻译语言。
- 点击"离线翻译"图标后,选择A语言和B语言,进行常用语言更改。
  操作详见"操作指引",长按翻译历史,进行"删除/清空/收藏"。
  部分语种,根据提示需联网后下载才能使用。

#### 7.拍照翻译

#### •拍照翻译支持57种在线语言识别。

•持离线简体中文、繁体中文、英语美国、德语、西班牙、法语、意大利语、日语、韩 语、葡萄牙语、俄语、荷兰语、希腊语、瑞典语、波兰语、十耳其语、匈牙利语、印 尼语、菲律宾语越南语、保加利亚语、印地语、马来语23种语言后续会陆续更新 实际语种以实物为准。

•点击"拍照翻译"图标,在屏幕上方选择A语言和B语言。

 点击拍照按钮,拍照后设备会将A语言翻译成B语言,翻译结果支持图片和文本 查看。

•点击左下方的相册可查阅历史记录,长按相册图标可删除/清空翻译记录。

### 8.全球乐聊

- 全球乐聊需要2台及以上设备,点击"全球乐聊"图标,点击创建,输入ID号,或输入 对方创建的ID点击进入。
- 创建会议成功后开始乐聊,两台设备可实现同步翻译。

#### 9.智能录音

- 支持离线语种,录音转写:简体中文 繁体中文 台湾话 英语(美式) 英语(英式) 日语 韩语 德语 西班牙语 俄语 法语 泰语 阿拉伯语 葡萄牙语 越南语 意大利语 荷兰语 印地语 印度印尼语。
- •点击"智能录音"图标后,选择A语言和B语言。
- •点击"蓝色按钮"开始录音,录音结束后保存即可。
- •在屏幕右下方查看历史录音,长按录音记录,可"删除所有录音"。

备注:低电关机前保存录音。

### 10.手机翻译

• 可使用Chrome PayPal微信等软件扫码进入功能界面后,点开右上角功能图标,选择需要语言后即可进行手机与机器互译。

#### 11.AI大模型

登录ChatGPT账户,开始愉快的体验长按使用记录,出现分享字符点击出现:
 维码,手机扫描可分享给好友实现同传。

### 12.语言学习

- 点击"语言学习"图标,选择A语言和B语言。
- 按住A语言键讲A语言,设备会自动翻译成B语言。
- 在句子右上方,点击"语言学习"图标进行跟读,设备会根据你读音的标准程序 自行打分。

### 13.输入翻译

点击打开文本翻译,选择需要的语种在文本输入框内输入需要翻译的文本目可,翻译为需要的语种文本。

#### 14.单词库

•点击"单词库"图标,内置小学、初中、高中、四级词汇、六级词汇、考研词汇、雅思、 托福、SAT词汇、GRE词汇。

### 15.口语学习

•点击"口语学习"图标,进入英语口语学习。

#### 16.世界钟

• 点击世界钟, 切换世界各大城市时钟。

### 17.汇率换算

•点击汇率工具,可进行汇率换算,本产品支持24种货币换算。

#### 18.词典

• 内置多种词典支持:中英词典,英中词典,英日词典,英繁词典查询。

### 19.收藏夹

•通过操作指引可以将翻译记录进行收藏,方便下次学习查看。

### 20.谷歌地图和谷歌搜索

• 点击谷歌地图进行搜索,点击谷歌搜索进行问题搜索

### 21.多媒体

• 点击多媒体图标,进入界面后可选择音乐或视频播放 有两种方式:

方法1:插入TF卡 方法二:本地储存

备注:可自行下载音乐或视频。

## 四、常见问题

### 1.翻译机的翻译效果如何?

•在日常沟通交流中,在线翻译的准确率高达98% •文字朗读达到一般播音员水平。

### 2.我们如何连接互联网?

• 连接WiFi或手机热点连接, 备注:翻译机不适用于二次认证互联网,如机场的WiFi。

# 3.如果我们没有网络,如何使用翻译机? ·翻译机目前支持17种语言精准离线翻译:中简/中繁/英(美)/英(英/英(加)英(澳)/英(印)/西语/葡语/俄语/德语/日语/韩语/法语/意语/荷语。

#### 4.和手机翻译软件APP相比,翻译机的优势有哪些?

- •翻译机的准确率要比手机APP高得多.
- •不仅支持在线翻译,还支持拍照翻译,录音翻译和离线翻译(APP无此功能)
- 支持远距离语言识别,双麦降噪,高扬声器
- 支持双向翻译,142 种语言在线翻译,操作上要远比APP方便得多

#### 5.翻译机待机时间/使用时间是多久?

翻译机采用的是2300毫安聚合物锂电池,正常工作可使用大约3~4小时,充电只 需大约2~3小时,重复循环使用。

### 6.为何翻译机开机后进不了主页/无法关机?

长按电源键15秒强制重启设备,重启后即可正常使用。

7.为何翻译机经常显示翻译超时/无法识别等提示? 翻译超时:WiFi网络信号太差,建议更换信号强的WiFi或者连接手机热点重试 无法识别:翻译机无法识别语言,讲话时尽量靠近麦克风,提高音量。

### WARM TIPS:

- 1.Please fully charge the Smart Translator before using it for the 1st time.
- 2.Can connect to the network via WiFi/cellular hotspot.
- Tip:The translator connects to the network and does not support secondary authentication WiFi, such as airport WiFi public WiFi.
- 3.In case the translator is in low battery mode or the WiFi/hotspot signal is not good, it may show translation timeout, it is recommended to change your phone's WiFi hotspot connection and retry.
- 4.Please carefully review this manual, which will introduce you to the operating details of the product in detail, and enjoy your translation journey.
- 5.Due to system updates, the number of U images and translated languages updated or increased in kind shall prevail.

### . Contents of product packaging

1. Translator\*1 2.Type-C data cable\*1 3. Instruction manual \*1 4. Box \*.

### II. Key introduction

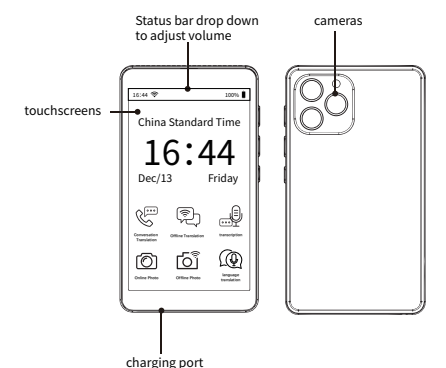

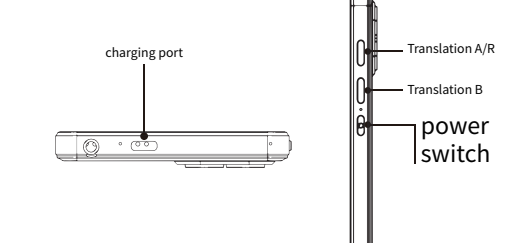

## **III. Operational guidelines**

1. Switching on/off/restarting the device

Power on:Long press the power button for 3 seconds to start the device.
Shutdown/Reboot: Press and hold the power button for 3 seconds to select "Shutdown/Reboot".
Unlock/Lock Screen: Short press the switch.

### 2. Connect to the network (WiFi/Hot-spot)

- Click the Settings button, select WiFi, turn on the on/off button in the upper right corner.
- Select WiFi, click on it, enter the WiFi password and click "Join" in the upper right corner.
- WiFi shows connected in front of the screen, it means the network is successfully connected.
- Long press the connected network, the interface will pop up to cancel the network connection.

Note:Translator is not applicable to networks that require secondary authentication, such as airport WF, public WiFi.

#### 3.Operation Guidelines

- The device supports Global LeChat/Photo Translation/OfflineTranslation/Smart Recording/Spoken Language Learning.
- After clicking on the icon, you need to click on the language button at the top of the screen and select language A and language B from the common languages/selected languages
- Press and hold the A language button to speak the A language that needs to be translated, and the device will automatically translate to B language after releasing the button.
- Similarly, press and hold the B language button to speak the B language you need to translate, and the device will automatically translate to A language after you release the button.

#### 4. Dialogue translation

- Online real-time transcription and translation of conversation content, support for reverse partitioning, face-to-face communication is more convenient to use. The maximum length of a single recording is not more than one minute (if you need longer translation time, you can make a top-up solution).
- Click the "Dialogue Translation" icon to enter the interface, then click the microphone icon to record what you want to say, and the system will translate the words according to what you say.
- The purple area on the left side of the interface is the user's language selection, and on the right side is the selection of the language choice to be translated.

#### 5. Online translation

- Online support 142 languages to translate each other.
- Direct speech translation button to enter to the language translation page, click the direction button in the upper left corner to exit.
- For details of choosing and switching the most frequently used voices at the top of the screen, please refer to "Operation Guidelines".
- · Long press the translation history to "Delete/Delete All/Favorite".

### 6. Offline Translation

- Support 18 offline translation languages
- After clicking the "Offline Translation" icon, select language A and language B to change the frequently used languages.
- For more details, please refer to "Operation Guidelines". Long press the translation
   history to delete/clear/favorite.
- For some languages, you need to connect to the Internet and download it to use it.

#### 7.Photo Translation

• Photo Translation supports 57 online language recognition.

- •Offline Simplified Chinese, Traditional Chinese, English, German, Spanish, French, Italian, Japanese, Korean, Portuguese, Russian, Dutch, Greek, Swedish, Polish, Ten Ears, Hungarian, Indonesian, Filipino, Vietnamese, Bulgarian, Hindi, Malay, 23 languages will be updated in the future, the actual language to prevail in kind.
- •Click on the "Photo Translator" icon and select language A and language B at the top of the screen.
- •Tap the photo button, the device will translate language A to language B after taking the photo, and the translation result supports image and text view.
- Click the album at the bottom left to check the history, long press the album icon to delete/empty the translation record.

### 8. Global Chat

- Global Chat requires 2 or more devices, click on the "Global Chat" icon, click Create, enter your ID number, or enter the ID created by the other party and click Enter.
- Start Le Chat after creating a successful meeting, and the two devices can be synchronized for translation.

#### 9. Intelligent Recording

- Support offline languages, recording transcription: Simplified Chinese Traditional Chinese Taiwanese English (American) English (British) Japanese Korean German Spanish Russian French Thai Arabic Portuguese Vietnamese Italian Dutch Hindi Indonesian.
- After clicking on the "Smart Recording" icon, select language A and B.
- Click the "blue button" to start recording, and save it when you are done.
- Check the history of recordings at the bottom right of the screen, long press the recordings, you can "delete all recordings".
- Remarks:Save recordings before low power shutdown.

#### 10. Mobile Translation

You can use Chrome PayPal WeChat and other software to scan the code to
enter the function interface, tap the function icon in the upper-right corner,
select the required language and then you can carry out the mutual translation
between the cell phone and the machine.

#### 11.AI Chat GPT

• Log in to your ChatGPT account and start the enjoyable experience by long-pressing on the usage record, the sharing character appears and clicking on the QR code appears, and your cell phone can be scanned to share with your friends to realize simultaneous transmission.

#### 12. Language Learning

- Click on the "Language Learning" icon and select language A and language B
- Press and hold the A language button to speak A language, the device wil automatically translate to B language.
- At the top right of the sentence, click on the "Language Learning" icon to read along, and the device will score itself according to the standard program of your pronunciation.

#### 13. Input Translation

 Click to open the text translation, select the desired language in the text inpu box to enter the text you need to translate can be translated to the desired language text.

#### 14. Word Bank

 Click on the "Word Bank" icon, built-in elementary school, middle school, high school, grade 4 vocabulary, grade 6 vocabulary, exam vocabulary, IELTS, TOEFL, SAT vocabulary, GRE vocabulary.

### 15. Spoken language learning

• Click on the "Speaking" icon to enter the English speaking program

#### 16. World Clock

Click on the World Clock to toggle the clocks of the world's major cities

#### 17. Exchange rate conversions

 Click on the exchange rate tool for exchange rate conversion, this product supports 24 currencies conversion.

#### 18. Dictionary

 Built-in multiple dictionary support: Chinese-English Dictionary, English-Chinese Dictionary, English-Japanese Dictionary, English-Traditional Dictionary Search.

#### 19. Favorites

 You can bookmark the translation records through the operation guidelines so that you can view them for next time's study.

#### 20. Google Maps and Google Search

Click on Google Maps for search and Google Search for questions

#### 21. Multimedia

Click the multimedia icon to enter the interface and select music or video playback.

#### There are two ways:

Method 1: Insert TF card Method 1: Insert TF card Note: You can download your own music or video.

### /. Frequently asked questions

### 1. How well does the translator translate?

- $\bullet$  In daily communication, the accuracy rate of online translation is up to 98%
- Text reading reaches the level of a general announcer.

#### 2. How do we connect to the Internet?

 connecting to a WiFi or cellular hotspot connection.
 Note:Translator does not work with secondary authenticated internet, such as airport WiFi.

## 3. How can we use the translator if we don't have internet access?

 The Translator currently supports 17 languages for accurate offline translation: Chinese Simplified/Chinese Traditional/English (US)/English (UK)/English (Canada)/English (Australia)/English (India)/Spanish/Portuguese/Russian/German/Japanese/Korean/French/Italian/Dutch.

# 4. What are the advantages of a translator compared to a cell phone translation software APP?

- The accuracy of the translator is much higher than the cell phone APP.
- It not only supports online translation, but also supports photo translation, recording translation and offline translation (APP has no such function).
- Support long-distance language recognition, dual-mic noise reduction, high speaker.
- Support two-way translation, 142 languages online translation, the operation is much more convenient than APP.

#### 5. What is the standby/usage time of the translator?

The translator is powered by a 2300 mAh lithium polymer battery, which can be used for about 3~4 hours in normal operation, and recharging only takes about 2~3 hours for repeated cycles.

# 6. Why can't I go to the homepage/shut down the machine after I turn it on?

Press and hold the power button for 15 seconds to force restart the device.

# 7. Why does the translator often display prompts such as translation timeout/unrecognized?

Translation timeout: WiFi network signal is too poor, we suggest changing to a strong signal WiFi or connecting to a cell phone hotspot and retry. Unrecognized: The translator can not recognize the language, try to be close to the microphone and raise the volume when speaking.

### 暖かいヒント:

1.初めて使用する前に、Smart Translatorをフル充電してください 2.WiFi/モバイルホットスポット経由でネットワークに接続することができます ヒント:トランスレータは、ネットワークに接続し、空港WiFi公衆WiFiなどの二 ヽトランスレータが低バッテリーモードまたはWiFi/ホットスポットの信号が良好 ない場合、それは翻訳タイムアウトを表示することがあります。 携帯電話のWiFiホットスポット接続を変更し、再試行することをお勧めします。 のマニュアルを慎重に確認してくだ さい、製品の操作の詳細を紹介します、私 はあなたの幸せな翻訳の旅をお祈りします 5.システムの更新により、Uピクチャーの数、翻訳言語が更新または増加した場合は、 その種類を優先するものとします。

## I. 製品パッケージの内容

1.翻訳者\*1 2.Type-Cデータケーブル\*1 3.取扱説明書 \*1 4.ボックス \*1

### II.主要な紹介

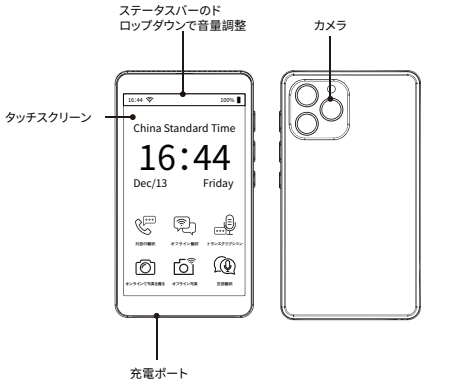

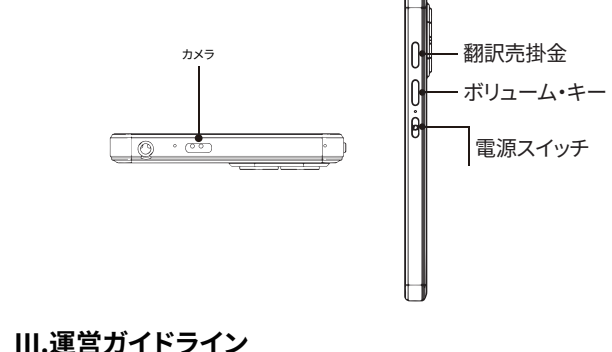

# 1.デバイスのオン/オフ/再起動

• スイッチオン:電源ボタンを3秒間長押ししてデバイスを起動します •スイッチオフ/再起動:電源ボタンを3秒間長押しして「スイッチオフ/再起動」を 選択します。 ・画面のロック解除/ロック:スイッチを短く押します。

### 2.ネットワークに接続する(WiFi/ホットスポット)

・設定ボタンをクリックし、WiFiを選択し、右上のオン/オフボタンをオンにす ・WiFiを選択し、クリックし、WiFiパスワードを入力し、右上の「参加」をクリッ •WiFiが画面の前に接続されたと表示され、ネットワークが正常に接続された を意味します。

 接続されたネットワークを長押しすると、ネットワーク接続をキャンセルするポッジ アップインターフェイスが表示されます。

注: Translatorは空港WF、公衆WiFiのような二次認証を要求するネットワーク! 適用しない。

### 3.運用ガイドライン

- 。このデバイスは、グローバルルチャット/写真翻訳/オフライン翻訳/スマート録音 音声言語学習をサポートしています。
- アイコンをクリックした後、画面上部の言語ボタンをクリックし、よく使用され 語/選択した言語でA言語とB言語を選択する必要があります
- A言語ボタンを長押しして、翻訳が必要なA言語を話すと、ボタンを離した後、ラ イスが自動的にB言語に翻訳します。
- 同様に、B言語ボタンを長押しして翻訳が必要なB言語を話し、ボタンを離すと、 バイスは自動的にA言語に翻訳します。

#### 4.ダイアログ翻訳

- 対話内容のオンライン・リアルタイム書き起こし・翻訳、リバース・パーティショ グをサポートし、対面でのコミュニケーションがより便利になります。一回の録 時間は最大1分です。(長い翻訳時間が必要な場合は、問題を解決するため 乗せすることができます)
- •対話翻訳」アイコンをクリックしてインターフェースに入り、マイクアイコンをク クして言いたいことを録音します。
- インターフェイスの左側の紫色の部分がユーザーの言語選択で、右側が翻訳する 言語の選択です。

### 5.言語翻訳

- 142言語のオンラインサポートと相互翻訳。
- ・ 言語翻訳ページに入るには、直接音声翻訳ボタンをクリックし、終了するには
   、左上隅にある方向ボタンをクリックします。
- 画面上部のよく使う音色の選択・切り替えについては、「操作の手引き」を参照
- •翻訳履歴を長押しして「全削除/お気に入り削除」してください。

### 6.オフライン翻訳

- 18のオフライン翻訳言語をサポー
- オフライン翻訳 "アイコンをクリックした後、言語Aと言語Bを選択し、一般的 使用されている言語を変更します
- 詳細は「操作ガイド」をご参照の上、翻訳履歴を長押しして「削除/空白/お気」
- ・ 言語によっては、プログラムをダウンロードするよう促されたときに、インタ ットに接続している必要があります。

### 7.写真翻訳

・写真翻訳は57のオンライン言語認識をサポートしています •オフライン簡体字中国語、繁体字中国語、英語、ドイツ語、スペイン語、フラン 語、イタリア語、日本語、韓国語、ポルトガル語、ロシア語、オランダ語、ギリ 語、スウェーデン語、ポーランド語、十耳、ハンガリー語、インドネシア語、フ ン語、ベトナム語、ブルガリア語、ヒンディー語、マレー語、23言語は、将来的に7 新され、実際の言語は、現物で勝つために

•Photo Translator "アイコンをタップし、画面上部の言語Aと言語Bを選択しま

•写真ボタンをタップすると、撮影後にデバイスが言語Aを言語Bに翻訳し、翻訳

果は画像とテキスト表示をサポートします。 •左下のアルバムをクリックすると履歴が表示され、アルバムのアイコンを長押 すると翻訳履歴が削除/空になります。

#### 8.グローバル・チャット

 グローバルチャットには2台以上のデバイスが必要です。「グローバルチャット イコンをクリックし、「作成」をクリックしてID番号を入力するか、相手が作成し IDを入力して「入力」をクリックしてください。

・ミーティングを成功させた後、Le Chatを起動すると、2つのデバイスを同期させ て翻訳することができます。

### 9.インテリジェント・レコーディング

- サポートオフライン言語、録音転写:簡体字中国語繁体字中国語台湾語英語( リカ) 英語(イギリス)日本語韓国語ドイツ語スペイン語ロシア語フランス語タイ語 アラビア語ポルトガル語ベトナム語イタリア語オランダ語ヒンディー語インドネシ
- Smart Recording "アイコンをクリックし、言語AとBを選択します。
- 青いボタン」をクリックして録音を開始し、録音を保存する。 • 画面右下の録画履歴を確認し、録画履歴を長押しすると、「すべての録画を削除 ることができます。

備考:電源を切る前に保存してください。

### 10.携帯電話翻訳

 Chrome PavPal WeChatなどのソフトを利用して、コードをスキャンし、機能イン -フェイスに入り、右上の機能アイコンをタップし、必要な言語を選択し、携, と機械の間で相互翻訳を行うことができます。

### 11.AIビッグモデル

し、利用記録を長押しして共有文字をクリ ChatGPTアカウントにログイン とORコードが表示されます。

### 2.语言学习

- ・ 言語学習」アイコンをクリックし、言語Aと言語Bを選択します
- A言語ボタンを長押ししてA言語を話すと、デバイスは自動的にB言語に翻訳しま
- ・ 文の右上にある「言語学習」アイコンをクリックして読み進めると、デバイスがあな
   たの発音の標準的な手順に従って自己採点します。

#### L3.入力翻訳

テキスト翻訳を開くには、テキスト入力ボックスに必要な言語を選択し、翻訳 るテキストを入力する 必要な言語のテキストに翻訳することができます。

### 14.ワードバンク

•小学生、中学生、高校生、4級語彙、6級語彙、受験語彙、IELTS、TOEFL、SAT語彙、 GRE語彙を内蔵した「Word Bank」アイコンをクリックしてください。

### 15.音声言語学習

 スピーキング」アイコンをクリック ックし、英語スピーキングプログラム

### 16.世界時計

世界時計をクリックすると、世界の主要都市の時計が切り替わります。

### 17.為替レートの換算

 為替レート変換のための為替し - ルをクリックして、この製品は2 変換をサポートしています。

 複数の辞書のサポートを組み込みます:中国語-英語辞書、英語-中国語辞書、 英語-日本語辞書、英語-従来の辞書の調査。

・翻訳記録をブックマークしておけば、次回の学習に役立てることができる。

### 20.グーグルマップとグーグル検索

• グーグルマップをクリックして検索し、グーグル検索をクリック

### 21.マルチメディフ

 マルチメディアアイコンをクリック って、音楽またはビデオ再生を選択する ーフェイスに入ります。 方法は2つある:

方法1:TFカードを挿入する 方法2:ローカル・ストレー 注:自分の音楽やビデオをダウンロードすることができます

### IV.よくある質問

### 1.翻訳者の翻訳力は

日常コミュニケーションにおけるオンライン翻訳の精度98

・テキストは平均的なアナウンサーレベルで読み上げられる

#### 2.インターネットへの接続方法は?

- WiFiまたは携帯電話のホットスポット接続。
- Translatorは、空港のWiFiのような二次認証インターネットには適用され

# 3.インターネットに接続できない場合、どのように翻訳機を使用

・翻訳者は現在、中国語簡体字/中国語繁体字/英語(米国)/英語(英国)/英語( ナダ) /英語 (オーストラリア) /英語 (インド) /スペイン語/ポルトガル語/ロシア語/ イツ語/日本語/韓国語/フランス語/イタリア語/オランダ語の17言語の正確なプ ライン翻訳をサポートしています。

#### 4.和手机翻译软件APP相比,翻译机的优势有哪些

- ・翻訳機の精度は携帯電話のAPPよりはるかに高いです。
- ・オンライン翻訳だけでなく、写真翻訳、録音翻訳、オフライン翻訳もサポートすご (APPにはこの機能がない)。
- •双方向翻訳、142言語オンライン翻訳をサポートし、操作はAPPより便利です。

#### 5.翻訳機の待機時間/使用時間は?

翻訳機は2300mAhのリチウムポリマーバッテリーで駆動し、通常動作で約3~4時 間使用でき、充電は繰り返しのサイクルで約2~3時間しかかからない。

#### 6. 電源を入れた後、ホームページやシャットダウンができないの はなぜですか?

電源ボタンを15秒間長押しして、デバイスを強制再起動します

#### 7.翻訳者がしばしば翻訳タイムアウト/未認識などのプロンプ を表示するのはなぜですか?

翻訳タイムアウト: WiFiネットワークの信号が悪すぎます。強い信号のWiFiに変更 するか、携帯電話のホットスポットに接続して再試行することをお勧めします 認識されない: 翻訳者は言語を確認できません、話すときマイクロフォンの近くで 容積を高めてみて下さい。

### WARME TIPPS.

1. laden Sie den Smart Translator bitte vollständig auf, bevor Sie ihn zum ersten Mal benutzen.

2. kann eine Verbindung zum Netzwerk über WiFi/zellularen Hotspot herstel? Tipp: Der Übersetzer stellt eine Verbindung zum Netzwerk her und unterstützt | WiFi mit sekundärer Authentifizierung, wie z. B. öffentliches WiFi am Flughafen. . Falls der Übersetzer einen niedrigen Akkustand hat oder das Fi-/Hotspot-Signal nicht gut ist, kann es zu einer Zeitüberschreitung bei de

. Bitte lesen Sie dieses Handbuch, das Sie mit den Einzelheiten der Bedienur Produkts vertraut macht, sorgfältig durch und genießen Sie Ihre Übersetz

Aufgrund von Systemaktualisierungen gilt die Anzahl der U-Bilder und übersetzten Sprachen, die aktualisiert oder in ihrer Art erhöht wurde

## I. Inhalt der Produktverpackung

1. Übersetzer\*1 2.Tvp-C-Datenkabel\*1 3. Gebrauchsanweisung \*1

## II. Wichtige Einführur

Einstellen der Lautstärke

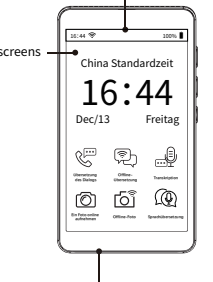

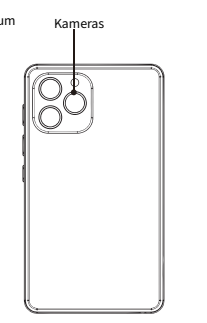

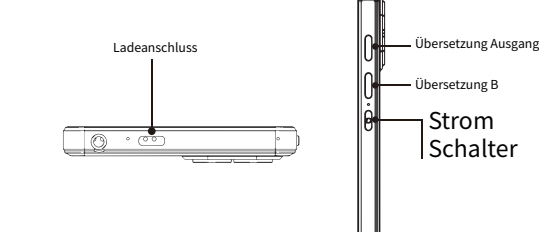

### III. Operative Leitlinien

#### Einschalten/Ausschalten/Neustart des Gerät

Einschalten: Halten Sie die Einschalttaste 3 Sekunden lang gedrü das Gerät zu starten.

 Herunterfahren/Neustart: Halten Sie die Einschalttaste 3 Sekunden gedrückt, um "Shutdown/Reboot" auszuwählen. Bildschirm entsperren/sperren: Drücken Sie kurz auf den Schalte

#### 2. Verbinden Sie sich mit dem Netzwerk (WiFi/Hot-Spot

· Klicken Sie auf die Schaltfläche Einstellungen, wählen Sie WiF aktivieren Sie die Schaltfläche Ein/Aus in der oberen rechten Ecke Wählen Sie WiFi, klicken Sie darauf, geben Sie das WiFi-Passwort eine klicken Sie auf "Verbinden" in der oberen rechten Ecke.

· WiFi shows connected in front of the screen, it means the network is successfully connected.

 WiFi zeigt vorne auf dem Bildschirm "Verbunden" an. Das bedeutet, da das Netzwerk erfolgreich verbunden ist.

Hinweis: Translator ist nicht auf Netzwerke anwendbar, die eine s Authentifizierung erfordern, wie z. B. Airport WF, öffentliches WiFi.

#### 3. Leitlinien für den Betrieb

- as Gerät unterstützt Global LeChat/Fotoübersetzung/Offline-Überse ng/Smart Recording/Spoken Language Learning
- Nachdem Sie auf das Symbol geklickt haben, müssen Sie auf die Scha "Sprache" am oberen Rand des Bildschirms klicken und Sprache A und S B aus den gemeinsamen Sprachen/ausgewählten Sprachen auswähle
- Halten Sie die Taste f
  ür die Sprache A gedr
  ückt, um die zu
  übersetzend Sprache A zu sprechen, und das Gerät übersetzt automatisch in die Sprach nachdem Sie die Taste losgelassen haben.
- Halten Sie die Taste f
  ür die Sprache B gedr
  ückt, um die zu
  übersetzen Sprache B zu sprechen, und das Gerät übersetzt automatisch in die Sprac nachdem Sie die Taste losgelassen haben.

#### 4. Übersetzung des Dialogs

- Online-Transkription und Übersetzung on Gesprächsinhalten ir Unterstützung für umgekehrte Partitionierung, Face-to-Face-Komr st beguemer zu bedienen. Die maximale Länge einer einzelne st nicht mehr als eine Minute (wenn Sie eine längere Übersetzungszei benötigen, können Sie eine Top-up-Lösung macher
- Klicken Sie auf das Symbol "Dialogübersetzung", um die Benutzerob aufzurufen, und klicken Sie dann auf das Mikrofonsymbol, um aufzuzei was Sie sagen möchten, woraufhin das System die Wörter entspreche Worten übersetzt.
- ette Bereich auf der linken Seite der Oberfläche ist die Sprac des Benutzers, und auf der rechten Seite befindet sich die Auswahl der übersetzenden Sprach

#### 5. Online-Übersetzung

- Online-Unterstützung 142 Sprachen, die sich gegenseitig übersetze
- (licken Sie auf die Schaltfläche Direkte Sprachübersetzung, um die Se lie Sprachübersetzung aufzurufen, und klicken Sie auf die Schaltfläc Richtung in der oberen linken Ecke, um die Seite zu verlassen.
- Einzelheiten zum Auswählen und Umschalten der am häufigsten verwend en Stimmen am oberen Rand des Bildschirms finden Sie im Abschni Bedienungshinweise
- Drücken Sie lange auf den Übersetzungsverlauf, um "Löschen/Alle/Favorite löschen" auszuwählen

#### 6. Offline Translation

- Unterstützung von 18 Offline-Übersetzungsspracher
- Nachdem Sie auf das Symbol "Offline-Übersetzung" geklickt haben, wählen Sprache A und Sprache B, um die häufig verwendeten Sprachen zu änder
- /eitere Einzelheiten finden Sie in den "Bedienungsrichtlinien". Drücken uf den Ubersetzungsverlauf, um ihn zu löschen/zu löschen/zu favorisierer
- ür einige Sprachen müssen Sie eine Internetverbindung herstellen und d Software herunterladen, um sie nutzen zu können.

- Photo Translation unterstützt 57 Online-Spracherkennungen.
- ffline Vereinfachtes Chinesisch, Traditionelles Chinesisch, Englisch, D Spanisch, Französisch, Italienisch, Japanisch, Koreanisch, Portugiesisch Russisch, Niederländisch, Griechisch, Schwedisch, Polnisch, Ungarisch, Indonesisch, Filipino, Vietnamesisch, Bulgarisch, Hindi, Malaiisch 23 Sprachen werden in der Zukunft aktualisiert werden, die aktuelle Sr
- ·Klicken Sie auf das Symbol "Fotoübersetzer" und wählen Sie oben auf d Bildschirm Sprache A und Sprache B au:
- fap the photo button, the device will translate language A to language B a taking the photo, and the translation result supports image and text view
- Klicken Sie auf das Symbol "Fotoübersetzer" und wählen Sie oben auf der Bildschirm Sprache A und Sprache B aus

### 8. Globaler Chat

- Für den globalen Chat sind 2 oder mehr Geräte erforderlich. Klicken Si Symbol "Globaler Chat", klicken Sie auf Erstellen, geben Sie Ihre ID-Numm oder geben Sie die vom anderen Teilnehmer erstellte ID ein und klicken S
- Starten Sie Le Chat, nachdem Sie ein erfolgreiches Meeting erstellt haben, un die beiden Geräte können für die Übersetzung synchronisiert werdr

### 9. Intelligente Aufzeichnun

- Indonesisch.
- Nachdem Sie auf das Symbol "Intelligente Aufnahme" geklickt haben, v Sie Sprache A und B.
- Klicken Sie auf die "blaue Schaltfläche", um die Aufnahme zu starten, speichern Sie sie, wenn Sie fertig sind.
- Überprüfen Sie den Verlauf der Aufnahmen unten rechts auf der drücken Sie lange auf die Aufnahmen, Sie können "alle Aufnahmen lösch
- Hinweise:Speichern Sie die Aufnahmen vor dem Abschalten bei niedriger Leistung.

#### 10. Mobile Ubersetzung

### l 1.AI Chat GPT

### . Sprachen lernen

- Klicken Sie oben rechts im Satz auf das Symbol "Sprache lerner mitzulesen, und das Gerät bewertet sich selbst nach dem Standardprogr für Ihre Aussprache

 Unterstützt Offline-Sprachen, Aufnahme-Transkription: Vereinfachtes Ch Traditionelles Chinesisch Taiwanesisch Englisch (Amerikanisch) (Britisch) Japanisch Koreanisch Deutsch Spanisch Russisch Französisch Th Arabisch Portugiesisch Vietnamesisch Italienisch Niederländisch

Sie können Chrome PayPal WeChat und andere Software verwenden un Code zu scannen und die Funktionsschnittstelle aufzurufen. Tippen Sie auf das Funktionssymbol in der oberen rechten Ecke, wählen Sie die gewünsc Sprache aus und führen Sie dann die gegenseitige Übersetzung zwi Mobiltelefon und dem Gerät durch.

Erlebnis, indem Sie lange auf den Verwendungsnachweis drücken, d Freigabezeichen erscheint und ein Klick auf den OR-Code erscheint, und I Handy kann gescannt werden, um es mit Ihren Freunden zu teilen und eine ichzeitige Ubertragung zu realisiere

Klicken Sie auf das Symbol "Sprachen lernen" und wählen Sie Sprache /

 Halten Sie die Taste f
ür Sprache A gedr
ückt, um Sprache A zu sprech Gerät übersetzt automatisch in Sprache B

#### 13. Eingabe Übersetzung

• Klicken Sie auf , um die Textübersetzung zu öffnen, wählen Sie die ewünschte Sprache im Texteingabefeld aus, um den zu übersetzende einzugeben, der in die gewünschte Sprache übersetzt werden kann.

#### 14. Wortbank

Klicken Sie auf das Symbol "Vokabelbank", eingebauter Grundschulwort Mittelschulwortschatz, Oberschulwortschatz, Wortschatz der Kla Wortschatz der Klasse 6, Prüfungswortschatz, IELTS, TOEFL, SAT-Wort GRE-Wortschatz.

#### 15. Erlernen der gesprochenen Sprache

 Klicken Sie auf das Symbol "Sprechen", um das englische Sprac aufzurufe

### 16. Weltzeituhr

Klicken Sie auf die Weltuhr, um die Uhren der wichtigsten Städte der

#### . Umrechnung von Wechselkursen

 Klicken Sie auf das Wechselkurs-Tool f
ür die Umrechnung von W dieses Produkt unterstützt die Umrechnung von 24 Währungen

#### 18. Wörterbuch

Integrierte Unterstützung mehrerer Wörterbücher: Chinesisch-Englisch-W terbuch, Englisch-Chinesisch-Wörterbuch, Englisch-Japanisch-Wörterbuc Englisch-Traditionelle Wörterbuchsuche.

#### 19. Favoriten

 Sie können die Übersetzungseinträge über den Leitfaden mit ein Lesezeichen versehen, so dass Sie sie beim nächsten Mal wieder aufrufe

### 20. Google Maps und Google Suche

Klicken Sie auf Google Maps für die Suche und Google Search für Frage

### 21. Multimedia

 Klicken Sie auf das Multimedia-Symbol, um die Benutzeroberfläg aufzurufen und die Musik- oder Videowiedergabe auszuwählen

Es gibt zwei Möglichkeiten:

Methode 1: TF-Karte einlegen Methode 1: TF-Karte ei

linweis: Sie können Ihre eigene Musik oder Ihr eigenes Video herunt

## IV. Häufig gestellte Fragen

#### 1. Wie gut kann der Übersetzer übersetzen?

- In der täglichen Kommunikation liegt die Genauigkeit der O etzung bei bis zu 98 %.
- Das Lesen von Texten erreicht das Niveau eines allgemeinen An

#### 2. Wie stellen wir eine Verbindung zum Internet h

 Verbindung mit einem WiFi- oder Mobilfunk-Hotspot. Hinweis: Translator funktioniert nicht mit sekundärem aut Internet, wie z. B. Flughafen-WiFi.

#### 3. Wie können wir den Übersetzer nutzen, wenn w keinen Internetzugang haben?

er Translator unterstützt derzeit 17 Sprachen für eine genau Offline-Übersetzung: Chinesisch (vereinfacht)/Chinesisch (tradi nell)/Englisch (USA)/Englisch (Großbritannien)/Englisch (Kanada) glisch (Australien)/Englisch (Indien)/Spanisch/Portugiesisch/Rus utsch/Japanisch/Koreanisch/Französisch/Italienisch/Niederlan

#### 4. Was sind die Vorteile eines Übersetzers im Vergleic zu einer Übersetzungssoftware für Mobiltelefone (APP)

 Die Genauigkeit des Übersetzers ist viel höher als bei der Handy-AP Es unterstützt nicht nur die Online-Übersetzung, sondern auch die Übersetzung von Fotos, die Übersetzung von Aufnahmen und die Offline-Übersetzung (APP hat keine solche Funktion)

- Unterstützt Spracherkennung über große Entfernungen, Dual-Mikroron-Rauschunterdrückung, hoher Lautsprech/
- Unterstützt Zwei-Wege-Übersetzung, 142 Sprachen Online-Übersetzung, die Bedienung ist viel bequemer als A

# 5. Wie lange ist die Bereitschafts-/Nutzungszeit des

Übersetzer wird von einem 2300-mAh-Lithium-Polymer-Akku betriebe der bei normalem Betrieb etwa 3 bis 4 Stunden lang verwendet werden kann, und das Aufladen dauert bei wiederholten Zyklen nur etwa 2 bis 3 Stunden

#### 5. Warum kann ich nach dem Einschalten des Geräts nicht auf die Homepage gehen bzw. das Gerät abschalten?

Halten Sie die Einschalttaste 15 Sekunden lang gedrückt, um den Neusta des Geräts zu erzwingen.

#### 7. Warum zeigt der Übersetzer häufig Meldungen wi Zeitüberschreitung/Unkenntnis der Übersetzung an

erschreitung bei der Übersetzung: Das WiFi-Netzwerksignal ist zu schwac Wir empfehlen, zu einem WiFi mit starkem Signal zu wechseln oder eine Verbind mit einem Handy-Hotspot herzustellen und es erneut zu versuc Unerkannt: Der Übersetzer kann die Sprache nicht erkennen. Versuchen Sie, in de Nähe des Mikrofons zu sein und die Lautstärke beim Sprechen zu erhöhen

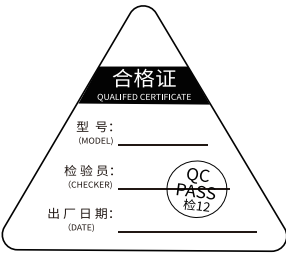

### CONSEILS CHAUFFANTS.

1) Veuillez charger complètement le Smart Translator avant de l'utiliser pour la première fois.

peut se connecter au réseau par WiFi / hotspot mobile.

onseil : le traducteur se connecte au réseau et ne prend pas en ch l'authentification secondaire du WiFi, comme le WiFi public de l'aéroport

Lorsque le traducteur est en mode batterie faible ou que le signal WiFi/hotspo est pas bon, il peut afficher un délai de traduction, nous vous suggérons de changer la connexion WiFi hotspot de votre téléphone portable et de réessaye Veuillez lire attentivement ce manuel, qui vous présentera les détails du onctionnement du produit, et je vous souhaite un bon voyage de traductio

ة) En raison des mises à jour du système, le nombre d'images U et de langues traduites mises à jour ou augmentées en nature prévaut.

### . Contenu de l'emballage du produit

. le traducteur\*

câble de données de type C

#### 4. boîte \*1 3. le manuel d'instruction \*1

### . introduction cl

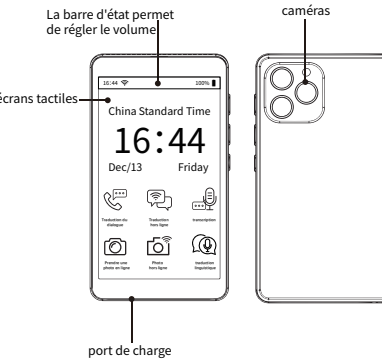

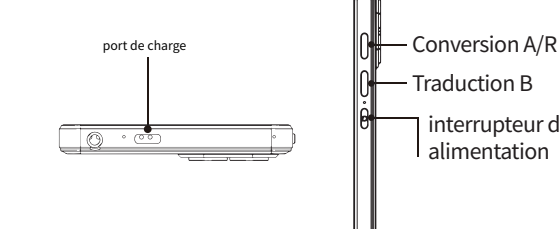

### III - Orientations

- 1. allumer/éteindre/redémarrer l'appareil
- Mise en marche: Appuyez sur le bouton d'alimentation et maintenez-le nfoncé pendant 3 secondes pour démarrer l'appareil Eteindre/redémarrer:Appuyez sur le bouton d'alimentation et maintenezenfoncé pendant 3 secondes pour sélectionner «éteindre/redémarrer » Déverrouiller/verrouiller l'écran: Appuyez brièvement sur l'interrupteu

### 2. se connecter au réseau (WiFi/Hot-spot

- Cliquez sur le bouton Paramètres, sélectionnez WiFi, activez le bouton on/off dans le coin supérieur droit.
- Sélectionnez WiFi, cliquez dessus, entrez le mot de passe WiFi et cliquez sur « Join » dans le coin supérieur droit.
- WiFi affiche connecté en avant de l'écran, ce qui signifie que le réseau er connecté avec succès.
- Appuyez et maintenez le réseau connecté, une interface pop-up appara pour annuler la connexion au réseau.

Note:Translator n'est pas applicable aux réseaux qui requièrent u authentification secondaire, tels que les réseaux WF des aéroports, les réseaux WiFi publics.

### 3. Lignes directrices pour le fonctionnement

- appareil prend en charge le chat global / la traduction de photo traduction hors ligne / l'enregistrement intelligent / l'apprentissage de
- Après avoir cliqué sur l'icône, vous devez cliquer sur le bouton langue en haut de l'écran et sélectionner la langue A et la langue B dan: les langues couramment utilisées/les langues sélectionnées.
- Appuyez sur le bouton de la langue A et maintenez-le enfoncé po parler la langue A qui doit être traduite, et l'appareil traduira automatiquement dans la langue B après avoir relâché le bouton • De même, appuyez sur le bouton de la langue B et maintenez-le enfoncé pour prononcer la langue B qui doit être traduite, puis relâchez le bouton et l'appareil traduira automatiquement dans la lang

#### 4. la traduction du dialogue

- La transcription et la traduction en ligne et en temps réel du contenu dialogue, la prise en charge du partitionnement inversé, la communic tion en face à face sont plus pratiques à utiliser. La durée maximale d' registrement est d'une minute. (Si vous avez besoin d'un temps o traduction plus long, vous pouvez faire un complément pour résoudre le
- Cliquez sur l'icône « Dialogue Translation » pour accéder à l'interfa puis cliquez sur l'icône du microphone pour enregistrer ce que vous voulez dire, le système traduira le texte en fonction de ce que vous dites. La zone violette à gauche de l'interface correspond à la sélection de l langue de l'utilisateur et la zone droite à la sélection de la langue à traduire.

#### la traduction des langues

 Assistance en ligne pour 142 langues avec traduction mutuelle Bouton de traduction vocale directe pour accéder à la page d traduction linguistique, cliquez sur le bouton de direction dans le c supérieur gauche pour quitter.

- Pour plus de détails sur la sélection et la commutation entre les voi couramment utilisées en haut de l'écran, reportez-vous au « Guide
- Appuyez longuement sur l'historique des traductions pour « Supprin er/Effacer tout/Favoris ».

#### traduction hors ligne

Prise en charge de 18 langues de traduction hors lig

- Après avoir cliqué sur l'icône « Traduction hors ligne », sélectionnez la la A et la langue B pour changer les langues couramment utilisées
- Pour plus de détails, veuillez vous reporter au « Manuel d'utilisation appuyez longuement sur l'historique des traductions pour « Supprimer/vi er/favoriser ».
- Dans certaines langues, vous devrez être connecté à Internet pour téléch er le programme lorsque vous y serez invité.

### 7. la traduction des photos

Photo Translation prend en charge 57 reconnaissances linguistiques en l

Chinois simplifié hors ligne, chinois traditionnel, anglais, allemand, espagnol, français, italien, japonais, coréen, portugais, russe, néerlandais, grec, suédois, polonais, dix oreilles, hongrois, indonésien, philippin, vietnamien, bulgare, hindi, malais, 23 langues seront mises à jour avenir, la langue actuelle devant prévaloir dans le genre. •Appuyez sur l'icône « Photo Translator » et sélectionnez la langue A langue B en haut de l'écran.

 Appuyez sur le bouton photo, l'appareil traduira la langue A en langue après avoir pris la photo, et le résultat de la traduction prend en cha l'affichage de l'image et du texte.

 Cliquez sur l'album en bas à gauche pour afficher l'historique, et appuve. longuement sur l'icône de l'album pour supprimer/vider l'historique des traductions.

#### 8. le chat global

- Le chat global nécessite 2 appareils ou plus, cliquez sur l'icône « chat globa ». cliquez sur Créer, entrez votre numéro d'identification ou entrez l'identification créée par l'autre partie et cliquez sur Entrer.
- Lancez Le Chat après la création d'une réunion, et les deux appareils peu être synchronisés pour la traduction.

#### 9.Enregistrement intelligent

- Prise en charge des langues hors ligne, transcription des enregistre chinois simplifié chinois traditionnel taïwanais anglais (américain) anr (britannique) japonais coréen allemand espagnol russe français thaï aral portugais vietnamien italien néerlandais hindi indonésie
- Après avoir cliqué sur l'icône « Smart Recording », sélectionnez la langue A e
- Cliquez sur le « bouton bleu » pour démarrer l'enregistrement, puis sauvegard l'enregistrement
- Vérifiez l'historique des enregistrements en bas à droite de l'écran, appu longuement sur les enregistrements, vous pouvez « supprimer tor enregistrements »

Remarques : Sauvegarder l'enregistrement avant d'éteindre l'appareil ave faible puissance.

#### 10. la traduction des téléphones portables

 Vous pouvez utiliser Chrome PayPal WeChat et d'autres logiciels pour scanne code afin d'accéder à l'interface de la fonction, appuvez sur l'icône de la fon dans le coin supérieur droit, sélectionnez la langue dont vous avez besoin pouvez ensuite effectuer la traduction mutuelle entre le téléphone portable et machine.

#### 11.AI Chat GPT

 Connectez-vous à votre compte ChatGPT et commencez à vous amuser en f un appui long sur l'enregistrement d'utilisation et en cliquant sur le caractère partage pour voir apparaître le code QR, qui peut être scanné par votre télép portable et partagé avec vos amis pour réaliser une transmission simultané

### 12. apprentissage des langues

- Cliquez sur l'icône « Apprentissage des langues » et sélectionnez la
- Appuvez et maintenez enfoncé le bouton de la langue A pour par
- En haut à droite de la phrase, cliquez sur l'icône « Apprentissage de la langue » pour la lire, et l'appareil se notera lui-même selon la procéc standard de votre prononciation

#### traduction des données d'entrée

 Cliquez sur pour ouvrir la traduction de texte, sélectionnez la langue requise dans la zone de saisie de texte pour entrer le texte à traduire, peut être traduit dans la langue requise.

#### 4. banque de mots

 Cliquer sur l'icône « Banque de mots », intégrer l'école primaire, le c e lycée. le vocabulaire de la 4e année, le vocabulaire de la 6e a vocabulaire des examens, IELTS, TOEFL, le vocabulaire du SAT, le ocabulaire du GRE.

#### 5. apprentissage de la langue parlée

 Cliquez sur l'icône « Speaking » pour accéder au programme d'ap sage de l'anglais.

#### 16. l'horloge universelle

· Cliquez sur l'horloge mondiale pour basculer entre les horloges de principales villes du monde.

#### 7. les conversions de taux de change

 Cliquez sur l'outil de taux de change pour convertir les taux de change, co produit prend en charge la conversion de 24 devise.

#### 18. dictionnaire

 Prise en charge intégrée de plusieurs dictionnaires : dictionnaire hinois-anglais, dictionnaire anglais-chinois, dictionnaire anglais-japonais: dictionnaire anglais-traditionnel

#### 19. les favoris

 Vous pouvez mettre en signet les fiches de traduction à l'aide du opérations afin de pouvoir les consulter lors d'une prochaine étu

#### 0. Google Maps et Google Searc

 Cliquez sur Google Maps pour effectuer une recherche, cliquez sur Go Search pour rechercher des questions.

#### 1. multimédia

- Cliquez sur l'icône multimédia pour accéder à l'interface permettar sélectionner la lecture de musique ou de vidéo.
- y a deux façons de procéder :

Méthode 1 : Insérer la carte TF Méthode 2 : Stockage lo Remarque : vous pouvez télécharger votre propre musique o

## IV. questions fréquemment posées

- 1) Quelle est la qualité de la traduction ?
- 98 % de précision de la traduction en ligne dans la communi quotidienne
- Le texte est lu à haute voix à un niveau moyen

#### 2. comment se connecter à l'internet

• en se connectant à un point d'accès WiFi ou à un point d'ac téléphonie mobile.

Remarque · le traducteur ne s'applique pas à l'authentificati l'internet, comme le WiFi des aéroports.

#### 3) Comment pouvons-nous utiliser le traducteur nous n'avons pas d'accès à l'internet ?

· Le traducteur prend actuellement en charge la traduction hors lign 17 langues : chinois simplifié / chinois traditionnel / anglais (US) / an (UK) / anglais (Canada) / anglais (Australie) / anglais (Inde) / espagne portugais / russe / allemand / japonais / coréen / français / néerlandais.

#### 4) Ouels sont les avantages d'un traducteur par rappor à un logiciel de traduction pour téléphone portable

- Les traducteurs sont beaucoup plus précis que les applications mobile
- Il prend en charge non seulement la traduction en ligne, mais aussi la traduction de photos, la traduction audio et la traduction hors ligne (l'API ne dispose pas de cette fonction).
- Prise en charge de la reconnaissance vocale à longue portée, de l'annul tion du bruit par deux microphones et des haut-parleurs
- Prise en charge de la traduction bidirectionnelle, 142 langues de traduction en ligne, l'opération est bien plus pratique que l'APP.

#### 5) Ouelle est la durée de veille/utilisation du traducteur

Le traducteur est alimenté par une batterie lithium-polymère de 2300 m qui peut être utilisée pendant environ 3~4 heures en fonctionnemen normal, et la recharge ne prend que 2~3 heures avec des cycles répétés.

#### 6) Pourquoi ne puis-je pas accéder à la page d'accue il/éteindre l'appareil après l'avoir allumé

Appuvez sur le bouton d'alimentation et maintenez-le enfoncé pendant 1 secondes pour forcer le redémarrage de l'appareil.

#### 7) Pourguoi le traducteur affiche-t-il souvent des messages tels que « délai d'attente de la traduction » ou « non reconnu »

Délai de traduction : le signal du réseau WiFi est trop faible, nous vous suggérons de passer à un réseau WiFi à fort signal ou de vous connecter à un hotspot de téléphone portable pour réessaye

Non reconnu : le traducteur ne peut pas reconnaître la langue, essayez d'être proche du microphone et augmentez le volume lorsque vous parlez

### ГЕПЛОВЫЕ СОВЕТЬИ

1. Пожалуйста, полностью зарядите Smart Translator перед первым пользованием

2. Может подключаться к сети через точку доступа WiFi/сотовой связ ет: переводчик подключается к сети и не поддерживает вторич аутентификацию WiFi, например, общественный WiFi в аэропорту.

3.В случае если переводчик находится в режиме низкого заряда батареи или сигнал WiFi/точки доступа не очень хороший, он может показать айм-аут перевода, рекомендуется изменить подключение к точке доступа NiFi на телефоне и повторить попытку

внимательно изучите данное руководство, которое подробн познакомит вас с особенностями эксплуатации устройства, и аслаждайтесь путешествием.

5.В связи с обновлениями системы, количество изображений \ дереведенных языков, обновленных или увеличенных в натуралы зыражении, будет преобладать

### олержимое упаковки пролукта

Переводчик\*1

 2.Кабель для передачи данных Туре-С 3. Инструкция по эксплуатации \*1 4. Коробка \*1

### Ключевое введение

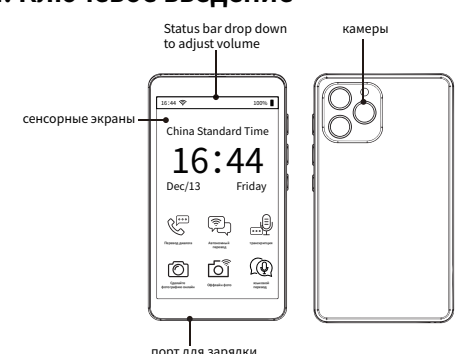

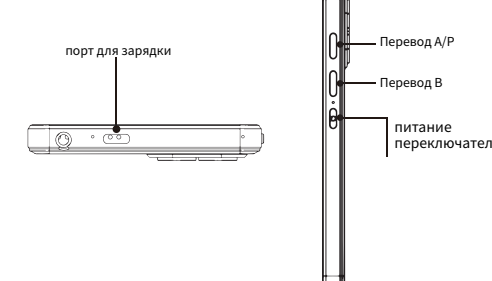

### I. Оперативные руководящие принциг

- Включение/выключение/перезапуск устройстг
- Включение: длительное нажатие кнопки питания в течение 3 секу запускает устройство.

Выключение/перезагрузка: Нажмите и удерживайте кнопку питани течение 3 секунд, чтобы выбрать «Выключение/перезагрузка» Разблокировка/блокировка экрана: Коротко нажмите на переключатель.

#### 2. Подключитесь к сети (WiFi/Hot-spot)

- Нажмите кнопку «Настройки», выберите WiFi, включите включения/выключения в правом верхнем углу.
- Выберите WiFi, нажмите на него, введите пароль WiFi и нажми «Присоединиться» в правом верхнем углу.
- Перед экраном появится надпись WiFi connected, это означает, ч сеть успешно подключена.
- Длительное нажатие на подключенную сеть приведет к появлени интерфейса для отмены подключения к сети.

Примечание:Переводчик не применим к сетям, требующим втор аутентификации, таким как WF аэропорта, публичный WiF

#### 3. Руководство по эксплуатации

- Устройство поддерживает глобальный
- LeChat/фотоперевод/оффлайн-перевод/умную запись/обучение DA3FORODHOMV 936KV
- осле нажатия на значок необходимо нажать на кнопку языка в ве части экрана и выбрать язык А и язык В из списка общих языков/выбранных языков
- Нажмите и удерживайте кнопку языка А, чтобы произнести язы который нужно перевести, и после отпускания кнопки устройство автоматически переведет на язык В
- Аналогично, нажмите и удерживайте кнопку языка В, чтобы произне. язык В, который необходимо перевести, и устройство автоматическ переведет на язык А после того, как вы отпустите кнопку.

#### . Диалоговый перевод

- илаин-транскрипция и перевод содержания разговора в реж реального времени, поддержка обратного разделения, удобство использования при общении лицом к лицу. Максимал продолжительность одной записи - не более одной минуты (если ва требуется более длительное время перевода, вы можете оформить доплату).
- Нажмите на значок «Диалоговый перевод», чтобы войти в интерфей затем нажмите на значок микрофона, чтобы записать то, что вы хотит сказать, и система переведет слова в соответствии с тем, что вы говорит
- Фиолетовая область в левой части интерфейса это выбор язык пользователя, а в правой части - выбор языка для перевода.

#### 5. Онлайн-перевод

- Онлайн-поддержка 142 языков для перевода друг друг
- Для входа на страницу перевода языка нажмите кнопку прямого перево ечи, для выхода - кнопку направления в левом верхнем
- Подробнее о выборе и переключении наиболее часто используем. голосов в верхней части экрана см. в разделе «Руководство по
- Длительное нажатие на историю переводов позволяет «Удалить/Удали все/Избранное».

#### Автономный перевод

- Поддержка 18 языков автономного перев
- После нажатия на значок «Автономный перевод» выберите язык А и язь чтобы изменить часто используемые языки.
- олее подробную информацию см. в разделе «Руководство по эксплуата! Длительное нажатие на историю переводов позволяет удалить/очистить/избрать.
- Для использования некоторых языков необходимо подключиться к Интернет и загрузить их.

### перевод фотографий

Photo Translation поддерживает 57 онлайн-систем распознавания язы

•Offline упрощенный китайский, традиционный китайский, а немецкий, испанский, французский, итальянский, японский, корейский, португальский, русский, голландский, греческий, шведский, польский, десять ушей, венгерский, индонезийский, филиппинский, вьетнамский, болгарский, хинди, малайский, 23 языка будут обновлены в будущем, фактический язык преобладать в натуральном виде.

Іажмите на значок «Фотопереводчик» и выберите язык А и язык В в ве

Нажмите кнопку фото, и устройство переведет язык А на язык В после ъемки фотографии, а результат перевода поддерживает просмотр зображений и текста.

•Нажмите на альбом в левом нижнем углу, чтобы просмотреть историю, нажмите на значок альбома, чтобы удалить/опустошить запись перево

#### . Глобальный чат

- Для глобального чата требуется 2 или более устройств. Нажмите на значок «Глобальный чат», нажмите кнопку Создать, введите свой идентификационный номер или введите идентификационный номер созданный другой стороной, и нажмите кнопку Ввод.
- Запустите Le Chat после создания успешной встречи, и два устройства могут быть синхронизированы для перевода.

#### 9. Интеллектуальная запись

- Поддержка автономных языков, запись транскрипции: Упро китайский Традиционный китайский Тайваньский (американский) Английский (британский) Японский Корейский Неме Испанский Русский Французский Тайский Арабский Португальски • После нажатия на значок «Smart Recording» выберите язы
- Нажмите «синюю кнопку», чтобы начать запись, и сохраните ее, когда
- Проверьте историю записей в правом нижнем углу экрана, дол нажимайте на записи, вы можете «удалить все записи» Примечания:Сохраните записи перед отключением питани

#### 10. Мобильный перевод

Вы можете использовать Chrome PayPal WeChat и другие програм сканирования кода, чтобы войти в функциональный и коснуться значка функции в правом верхнем углу, выбрать нужный язык. а затем вы можете осуществлять взаимный перевод между мобильны телефоном и машиной.

#### 11.АІ Чат GPT

 Войдите в свой аккаунт ChatGPT и начните получать удовольствие, до нажимая на запись использования. появится символ обмена, нажмите на QR-код, и ваш мобильный телефон может быть отсканирован, поделиться с друзьями для осуществления одновременной передачи.

#### 2. Изучение языков

- Нажмите на значок «Изучение языков» и выберите язык А и язь
- Нажмите и удерживайте кнопку языка А, чтобы говорить на языке А устройство автоматически переведет на язык В
- В правом верхнем углу предложения нажмите на значок «Изучен языка», чтобы прочитать его, и устройство выставит оценку соответствии со стандартной программой вашего произнош

#### 13. Вводный перевод

ввода текста, чтобы ввести текст, который нужно перевести, может быть еведен на нужный язык те

#### 14. Банк слов

 Нажмите на иконку «Банк слов», встроенный словарь начальной шко средней школы, старшей школы, словарь 4 класса, словарь 6 кл словарь для экзаменов, словарь IELTS, TOEFL, словарь SAT, словарь GI

#### Изучение разговорного языка.

 Нажмите на значок «Говорение», чтобы перейти в программу для общени на английском язык

#### 16. Мировые чась

Нажмите на мировые часы, чтобы переключить часы крупнейших го

#### Конвертация обменных курсов

 Нажмите на инструмент для конвертации обменных курсов, это поддерживает конвертацию 24 валют

 Встроенная поддержка нескольких словарей: Китайско-английски словарь, англо-китайский словарь, англо-японский с англо-традиционный словарь.

#### 19. Избранное

• Вы можете добавить записи перевода в закладки с руководства по работе, чтобы просмотреть их для изучени

#### 20. Карты Google и поиск Google

Нажмите на Google Maps для поиска и Google Search для вопросо

#### 21. Мультимедиа

 Нажмите на значок мультимедиа, чтобы войти в интерфейс и выбрат воспроизведение музыки или виде

Есть два способа

Метод 1: Вставьте ТF-карту Метод 1: Вставьте TF-ка Примечание: Вы можете загрузить свою собственную музыку или видес

### V. Часто задаваемые вопросы

#### 1. Насколько хорошо переводчик переводит

 В повседневном общении точность онлайн-перевода достигает 98 Чтение текста достигает уровня диктора.

#### 2. Как мы подключаемся к Интернету?

 подключение к точке доступа WiFi или сотовой связи Примечание: Переводчик не работает со вторичным аутентифицированным интернетом, например с WiFi в аэропорту

#### 3. Как мы можем использовать переводчик, если у нас нет доступа в Интернет?

В настоящее время переводчик поддерживает 17 языков точного офлайн-перевода: Китайский упрощенный/Кита традиционный/Английский (США)/Английский (Великобритания)/Английский (Канада)/Английск Австралия)/Английский (Индия)/Испанский/Португальский/Русский/Немецкий/Японский/Н

#### . В чем преимущества переводчика по сравнению АРР для перевода на мобильном телефоне?

рейский/французский/Итальянский/Голландский

Точность переводчика намного выше, чем у APP для мобильных телефонов.

Он не только поддерживает онлайн-перевод, но и поддерживает перевод фотографий, перевод записей и автономный перевод (APF не имеет такой функции).

- Поддержка распознавания языков на большом расстоянии, двухмикрофонное шумоподавление, высокий динамик.
- Поддержка двустороннего перевода, 142 языка онлайн перевод. операция гораздо удобнее, чем АРР

#### 5. Каково время работы переводчика в режиме ожидания/использования?

Переводчик питается от литий-полимерного аккумулятора емкостью 2300 мАч, которого хватает примерно на 3~4 часа работы в обычном режиме, а подзарядка занимает всего 2~3 часа при многократных циклах.

#### 6. Почему я не могу зайти на домашнюю страницу/выключить машину после ее включения?

Нажмите и удерживайте кнопку питания в течение 15 секунд, чтобы принудительно перезагрузить устройство

#### ′. Почему переводчик часто выдает такие подсказки как таймаут перевода/нераспознанный перевод?

Таймаут перевода: Сигнал сети WiFi слишком слабый, мы предлагаем перейти на WiFi с сильным сигналом или подключиться к точке доступа мобильного телефона и повторить попытку. Не распознано: Переводчик не может распознать язык, постарайтесь быть ближе к микрофону и увеличить громкость при разговоре.

### CONSIGUERER IL RISCAL DAMENTO

L) Caricare completamente lo Smart Translator prima di utilizzarlo per la prim

2. può connettersi alla rete tramite WiFi / hotspot mobile.

Suggerimento: il traduttore si connette alla rete e non supporta l'autenticazi one WiFi secondaria, come ad esempio il WiFi pubblico in aeroporto.

B) Quando il traduttore è in modalità batteria scarica o il segnale WiFi/hotspo n è buono, potrebbe visualizzare un ritardo nella traduzione. Si consiglia di cambiare la connessione hotspot WiFi del cellulare e riprovare 4) Si prega di leggere attentamente questo manuale, che vi fornirà informazioni dettagliate sul funzionamento del prodotto, e vi auguro un piacevole viaggio di traduzione.

5) A causa degli aggiornamenti del sistema, il numero di immagini U e di lingue tradotte aggiornate o aumentate in natura prevarrà.

### Contenuto della confezione del prodotto

4. casella \*1

2. cavo dati di tipo C\*1

3. il manuale di istruzioni \*1

### . Introduzione chiave

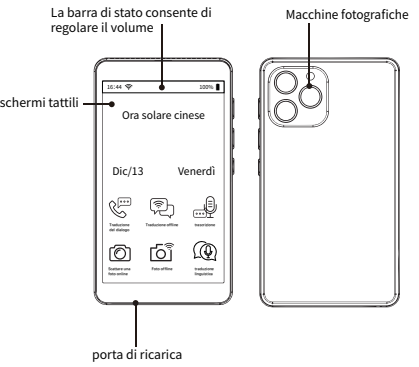

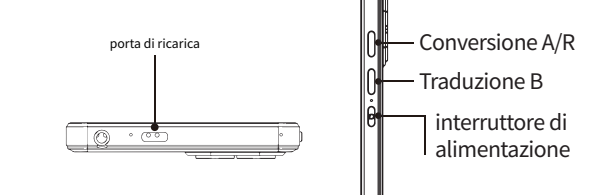

### III - Linee guida

#### 1. accendere/spegnere/riavviare il dispositivo

- Accensione: tenere premuto il pulsante di accensione per 3 secondi per avviare il dispositivo.
- Spegnimento/riavvio: tenere premuto il pulsante di accensione per secondi per selezionare "spegnimento/riavvio".
- Sblocco/blocco dello schermo: premere brevemente l'interruttore di

### 2. collegarsi alla rete (WiFi/Hot-spot)

- Fare clic sul pulsante Impostazioni, selezionare WiFi, attivare il pulsante on/off nell'angolo in alto a destra.
- Selezionare il WiFi, fare clic su di esso, immettere la password WiFi e fare clic su "Join" nell'angolo in alto a destra.
- Il WiFi apparirà connesso nella parte anteriore dello schermo, il che significa che la rete è stata collegata con successo.
- Tenendo premuto sulla rete connessa, apparirà un'interfaccia pop-up annullare la connessione alla rete.

Nota: il traduttore non è applicabile alle reti che richiedono un'auten cazione secondaria, come le reti WF degli aeroporti e le reti WiF pubbliche.

#### Linee guida operative

- dispositivo supporta la chat globale/la traduzione di foto/la traduzio offline/la registrazione intelligente/l'apprendimento della lingua parlat Dopo aver fatto clic sull'icona, è necessario fare clic sul pulsante della a nella parte superiore dello schermo e selezionare la lingua A lingua B tra le lingue comunemente utilizzate/selezionate.
- Tenere premuto il pulsante della lingua A per parlare la lingua A tradurre e il dispositivo tradurrà automaticamente nella lingua B d aver rilasciato il pulsante.
- Allo stesso modo, tenere premuto il pulsante della lingua B pe pronunciare la lingua B da tradurre, quindi rilasciare il pulsante dispositivo tradurrà automaticamente nella lingua A.

#### 4. traduzione del dialogo

- La trascrizione e la traduzione online e in tempo reale dei contenuti dei dialoghi, il supporto per la partizione inversa e la comunicaz faccia sono più comodi da usare. La durata massima di una registrazione è di un minuto (se avete bisogno di un tempo di traduzione più lungo potete fare un'aggiunta per risolvere il problema).
- Fare clic sull'icona "Traduzione dialoghi" per accedere all'interfacc quindi fare clic sull'icona del microfono per registrare ciò che si desidera dire. Il sistema tradurrà il testo in base a ciò che si dice.
- La zona viola a sinistra dell'interfaccia corrisponde alla selezione o lingua dell'utente e la zona destra alla selezione della lingua da tradu

### 5. traduzione linguistica

- Supporto online per 142 lingue con traduzione reciproca.
- Pulsante di traduzione vocale diretta per accedere alla pagina traduzione linguistica, fare clic sul pulsante di direzione nell'angolo i alto a sinistra per uscire
- Per informazioni dettagliate su come selezionare e passare da una v all'altra nella parte superiore dello schermo, consultare la "Guida dell'utente".
- Premete a lungo sulla cronologia delle traduzioni per "Cancellare/Cancellare tutto/Favoriti".

### 6. traduzione offline

- Supporto per 18 lingue di traduzione o
- Dopo aver fatto clic sull'icona "Traduzione offline", selezionare la lingi e la lingua B per cambiare le lingue attualmente in uso.
- Per ulteriori dettagli, consultare il "Manuale d'uso" e premere a lungo cronologia delle traduzioni per "Cancellare/Non favorire'
- In alcune lingue è necessario essere connessi a Internet per scarica programma quando richiesto.

#### 7. traduzione di foto

Photo Translation supporta 57 riconoscimenti linguistici online.

 Cinese semplificato offline, Cinese tradizionale, Inglese, Tedesco, Spagno Francese, Italiano, Giapponese, Coreano, Portoghese, Russo, Oland Greco, Svedese, Polacco, Dieci Orecchie, Ungherese, Indonesiano, Filipp Vietnamita, Bulgaro, Hindi, Malese, 23 lingue saranno aggiornate in futur on l'attuale lingua prevalente nel genere

 Premere l'icona "Traduttore di foto" e selezionare la lingua A e la lingua B nella parte superiore dello schermo.

 Premendo il tasto foto, il dispositivo tradurrà la lingua A in lingua B dopo aver scattato la foto e il risultato della traduzione supporterà la v one dell'immagine e del testo.

•Fare clic sull'album in basso a sinistra per visualizzare la cronologia e remere a lungo sull'icona dell'album per eliminare/svuotare la cronol delle traduzioni.

### 8. chat globale

- La chat globale richiede 2 o più dispositivi, fare clic sull'icona "chat globale", fare clic su Crea, inserire il proprio numero di identificazione inserire l'identificazione creata dall'altro utente e fare clic su Inv
- Avviando Le Chat dopo aver creato una riunione, i due dispositivi p essere sincronizzati per la traduzione.

#### 9.registrazione intelligente

- Supporto linguistico offline, trascrizione delle registrazioni: cinese semplific to cinese tradizionale taiwanese inglese (americano) inglese (britannico giapponese coreano tedesco spagnolo russo francese tailandese aral portoghese vietnamita italiano olandese hindi indonesiano
- Dopo aver fatto clic sull'icona "Registrazione intelligente", selezionare lingua A e la lingua B.
- Fare clic sul "pulsante blu" per avviare la registrazione, quindi salvare registrazione.
- Controllare la cronologia delle registrazioni nell'angolo inferiore destro delle schermo, quindi premere e tenere premuto sulle registrazioni per "eliminare tutte le registrazioni".
- Note: Salvare la registrazione prima di spegnere il dispositivo a bassa potenza

#### 10. traduzione di telefoni cellulari

' È possibile utilizzare Chrome PayPal WeChat e altri software per scansionar codice e accedere all'interfaccia della funzione, premere l'icona della funzi nell'angolo in alto a destra, selezionare la lingua desiderata e quindi esegui la traduzione reciproca tra il telefono cellulare e la macchina

#### 11.AI Chat GPT

 Accedete al vostro account ChatGPT e iniziate il divertimento premendo lungo il record di utilizzo e cliccando sul carattere di condivisione per rivelar codice QR, che può essere scansionato dal vostro cellulare e condiviso con vostri amici per la trasmissione simultane

#### 2. apprendimento delle lingue

- Fare clic sull'icona "Apprendimento della lingua" e selezionare la lingua A la lingua B.
- Tenere premuto il pulsante della lingua A per pronunciare la lingua A e dispositivo tradurrà automaticamente nella lingua B
- In alto a destra della frase, fare clic sull'icona "Apprendimento della lingu per leggerla e il dispositivo la annoterà secondo la procedura standard per pronuncia.

### 13. traduzione dei dati di ingresso

 Fare clic per aprire la traduzione del testo, selezionare la lingua richiesta nella casella di immissione del testo per inserire il testo da tradurre, che può essere tradotto nella lingua richiesta.

#### 14. banca di parole

Cliccate sull'icona "Banca delle parole", inserite il vocabolario della scu primaria, del collège, del lycée, del grade 4, del grade 6, del vocabolario d'esame, del IELTS, del TOEFL, del SAT e del GRE.

#### 5. imparare la lingua parlatae

 Cliccate sull'icona "Speaking" per accedere al programma di apprendim to dell'inglese.

#### .6. l'orologio del mondo

 Fare clic sull'orologio mondiale per alternare gli orologi delle principa città del mondo.

#### 7. conversioni del tasso di cambio

• Fare clic sullo strumento di cambio per convertire i tassi di cambio. Que prodotto supporta la conversione di 24 valute.

#### 18. Dizionario

· Supporto integrato per diversi dizionari: dizionario cinese-ingles dizionario inglese-cinese, dizionario inglese-giapponese, dizionario inglese-tradizionale.

### 9. Preferiti

È possibile inserire i fogli di traduzione tra i segnalibri della guida opera nodo da poterli consultare durante uno studio futuro

#### 20. Google Maps e Google Search

• Cliccare su Google Maps per effettuare una ricerca, cliccare su Google Seard per cercare domande.

#### 21. multimedia

 Fare clic sull'icona multimediale per accedere all'interfaccia di se della riproduzione di musica o video

Ci sono due modi per farlo:

Metodo 1: Inserire la scheda TF Metodo 2: archiviazione loca Nota: è possibile caricare la propria musica o il proprio video.

### IV. domande frequenti

#### 1) Ouanto è buona la traduzione?

• 98% di accuratezza della traduzione online nella comunicazio quotidiana

Il testo viene letto ad alta voce a un livello medio.

#### 2. Come si fa a connettersi a Internet?

· collegandosi a un punto di accesso WiFi o a un punto di acces telefoni cellulari.

Nota: il traduttore non si applica all'autenticazione Internet seconda come il WiFi aeroportuale.

#### 3) Come possiamo utilizzare il traduttore se no abbiamo accesso a Internet?

• Il traduttore supporta attualmente la traduzione offline in 17 li cinese semplificato / cinese tradizionale / inglese (USA) / inglese (Reg Unito) / inglese (Canada) / inglese (Australia) / inglese (India) / spagnolo / portoghese / russo / tedesco / giapponese / coreano / francese / itali olandese.

#### 4) Quali sono i vantaggi di un traduttore rispetto a un software di traduzione per telefoni cellulari?

• I traduttori sono molto più precisi delle app mobili. Supporta non solo la traduzione online, ma anche la traduzione di foto la traduzione audio e la traduzione offline (l'APP non ha questa funzione).

- Supporto per il riconoscimento vocale a lungo raggio, cancellazione de' rumore con due microfoni e altoparlanti
- Supporto per la traduzione bidirezionale, 142 lingue di traduzione online, i funzionamento è molto più comodo rispetto all'APP.

#### 5) Per guanto tempo il traduttore può essere tenuto in standby/utilizzato?

Il traduttore è alimentato da una batteria ai polimeri di litio da 2300 mAh, che può essere utilizzata per circa 3~4 ore in funzionamento normale e la cui ricarica richiede solo 2~3 ore con cicli ripetuti.

#### 6) Perché non riesco ad accedere alla pagina iniziale o a spegnere il dispositivo dopo averlo acceso?

Tenere premuto il pulsante di accensione per 15 secondi per forzare il riavy dispositivo.

#### 7) Perché il traduttore visualizza spesso messag come "timeout di traduzione" o "non riconosciuto"

Ritardo nella traduzione: il segnale della rete WiFi è troppo debole, s consiglia di passare a una rete WiFi con un segnale forte o di collegarsi a un hotspot del telefono cellulare per riprovare.

Non riconosciuto: il traduttore non è in grado di riconoscere la lingua provare ad avvicinarsi al microfono e ad alzare il volume quando si parla

### CONSEIOS PARA EL CALOR

Cargue completamente el Smart Translator antes de utilizarlo por primera

2.Puede conectarse a la red mediante punto de acceso WiFi/celular Conseio: El traductor se conecta a una red y no admite autenticación WiF secundaria, como el WiFi público del aeropuerto

3.En caso de que el traductor esté en modo de batería baia o la señal WiFi/punto de acceso no sea buena, puede mostrar tiempo de espera de traducción, se comienda cambiar la conexión al punto de acceso WiFi en el teléfono y volver a

itentamente este manual para familiarizarse con el funcionamiento de unidad en detalle, y disfrute de su viaje.

5. Debido a las actualizaciones del sistema, prevalecerá el número de imágenes U y lenguas traducidas actualizadas o aumentadas en especie.

### ... Contenido del envase del producto

. Traductor\*1

2.Cable de datos Tipo-C 3. instrucciones de uso \*1 4. Caja \*1

### I. Introducción

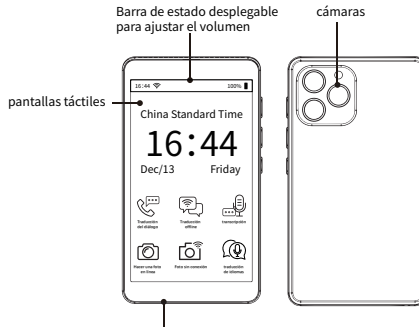

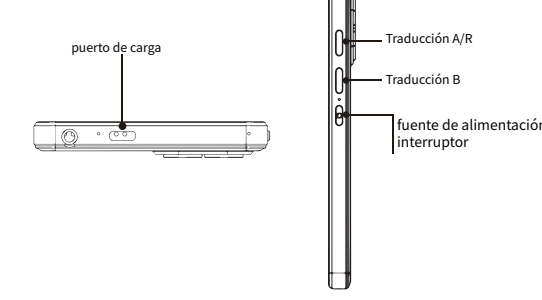

### III. Directrices operativas

#### 1. Encendido/apagado/reinicio del aparato

 Encendido: Mantenga pulsado el botón de encendido durante 3 segun para encender el dispositivo

 Apagar/Reiniciar: Mantenga pulsado el botón de encendido duranto segundos para seleccionar «Apagar/Reiniciar». Desbloquear/Bloquear pantalla: Pulse brevemente el interrup

#### 2. Conectarse a la red (WiFi/Hot-spot)

 Pulsa «Aiustes», selecciona WiFi, activa el botón de encendido/apa en la esquina superior derecha.

 Seleccione WiFi, pulse sobre él, introduzca la contraseña WiFi y puls «Unirse» en la esquina superior derecha.

• WiFi conectado aparecerá delante de la pantalla, significa que la red conectado correctamente.

 Si pulsas prolongadamente sobre la red conectada, aparecerá la interfaz para cancelar la conexión de red.

Nota: El traductor no es aplicable a redes que requieran autenticaci secundaria, como WF de aeropuertos o WiFi públicas.

#### 3.Instrucciones de uso

- offline/grabación inteligente/aprendizaje de idiomas hablado
- Después de pulsar el icono, pulse el botón de idioma en la parte superior d pantalla y seleccione el idioma A y el idioma B de la lista de idioma comunes/idiomas seleccionados.
- Mantenga pulsado el botón del idioma A para hablar el idioma A que des traducir y, tras soltar el botón, el dispositivo lo traducirá automáticame idioma B
- Del mismo modo, mantenga pulsado el botón del idioma Bipara decir idioma B que desea traducir y el dispositivo traducirá automáticamen idioma A después de soltar el botón.

### 4. Traducción de diálogos

- Transcripción y traducción en línea del contenido de la conversación en ti real, compatible con la división inversa, fácil de usar cuando se comunica a cara. La duración máxima de una grabación no es superior a un minuto (s necesita más tiempo de traducción, puede acordar un pago adicional)
- Haz clic en el icono «Traducción de diálogos» para entrar en la interfaz y, continuación, haz clic en el icono del micrófono para grabar lo que qu decir, y el sistema traducirá las palabras según lo que digas.
- La zona morada de la izquierda de la interfaz es la selección de idioma usuario, y la de la derecha es la selección de idioma para la traducción

#### 5. Traducción en línea

- Soporte en línea para traducir 142 idiomas entre
- Para entrar en la página de traducción de idiomas, pulse el botón de traducci directa de voz; para salir, pulse el botón de dirección situado en la esqui superior izquierda.

Para más detalles sobre la selección y el cambio de las voces más utilizadas e la parte superior de la pantalla, consulta la sección «Manual del usua

 Realice una pulsación larga en el historial de traducción para «Borrar/Borr todo/Favoritos».

### 6. Traducción autónoma

- Admite 18 idiomas de traducción sin conexión
- Después de hacer clic en el icono de traducción sin conexión, seleccione el idio A v el idioma B para cambiar los idiomas más utilizados
- Para más detalles, consulta la sección «Manual de usuario». Haz una pulsa arga en el historial de traducciones para borrar/eliminar/seleccio
- Algunos idiomas requieren conexión a Internet y descarga para su us

#### Traducción de foto

Photo Translation es compatible con 57 sistemas de reconocimiento de idiomas en línea.

• Fuera de línea chino simplificado, chino tradicional, Inglés, alemán, español francés, italiano, japonés, coreano, portugués, ruso, holandés, griego, suecr polaco, diez oídos, húngaro, indonesio, filipino, vietnamita, búlgaro, hindi, malavo, 23 idiomas se actualizará en el futuro, el idioma actual prevalecer e

- Toca el icono «Traductor de fotos» y selecciona Idioma A e Idioma B en la parte superior de la pantalla.
- ulsa el botón de foto, y el dispositivo traducirá el idioma A al idiom de hacer una foto, y el resultado de la traducción admite la visualización de imágenes y texto.

• Haz clic en el álbum de la esquina inferior izquierda para ver el historial, haz clic en el icono del álbum para borrar/vaciar el registro de traducción

### 3. Chat global

- El Chat Global requiere 2 o más dispositivos. Haz clic en el icono Ch haz clic en Crear, introduce tu número de ID o introduce un número de ID creado por la otra parte y haz clic en Intro.
- Inicie Le Chat después de crear una reunión con éxito y los dos dispositivos podrán sincronizarse para la traducción.

#### 9. Grabación inteligente

- Compatibilidad con idiomas fuera de línea, grabación de transcripciones: ch simplificado chino tradicional taiwanés inglés (americano) inglés (británico) japonés coreano coreano alemán español ruso francés tailandés árabe portugués vietnamita italiano neerlandés hindi indonesio
- Tras hacer clic en el icono «Grabación inteligente», selecciona los idiomas A Pulsa el «botón azul» para empezar a grabar y guárdalo cuando hayas
- · Compruebe el historial de registros en la esquina inferior derecha de la p pulse prolongadamente sobre los registros, puede «eliminar todos los

otas:Guarda las grabaciones antes de desconectar la alimentación

#### 10. transferencia móvil

Puede utilizar Chrome PayPal WeChat y otro software de escaneo para entrar en la interfaz funcional, pulse el icono de función en la esquin superior derecha, seleccione el idioma deseado y, a continuación, puede llev a cabo la traducción mutua entre el teléfono móvil y la máquina.

#### 11. AI Chat GPT

Accede a tu cuenta ChatGPT y empieza a disfrutar, pulsa prolongadament registro de uso, aparecerá el símbolo de compartir, haz clic en el código QR, y tu teléfono móvil se puede escanear para compartir con amigos y realizar u transmisión simultánea.

#### 2. Aprendizaje de idiomas

- Pulse el icono Aprendizaje de idiomas y seleccione el idioma A y el idioma Mantenga pulsado el botón Idioma A para hablar en el idioma A, el disposit lo traducirá automáticamente al idioma B.
- En la esquina superior derecha de la frase, pulse el icono Aprendizaje d idiomas para leerla y el dispositivo la puntuará según pronunciación estándar.

#### 13. Traducción introductoria

Haga clic para abrir la traducción de texto, seleccione el idioma deseado e cuadro de entrada de texto para introducir el texto a traducir, se p traducir en el idioma deseado texto.

#### 14. Banco de palabras

 Нажмите на иконку «Банк слов», встроенный словарь начальной школ средней школы, старшей школы, словарь 4 класса, сло словарь для экзаменов, словарь IELTS, TOEFL, словарь SAT, словарь GR

#### 15. Aprender una lengua hablada

Haga clic en el icono «Speaking» para ir al programa de habla inglesa.

#### 16. Reloies mundiales

• Toca el reloj mundial para alternar entre los relojes de las principa ciudades del mundo.

#### 17. Conversión del tipo de cambio

 Haga clic en la herramienta de conversión de tipos de cambio, este produ admite la conversión de 24 divisa

#### 18. Diccionario

 Soporte integrado para múltiples diccionarios: diccionario chino-in, diccionario inglés-chino, diccionario inglés-japonés, diccionario inglés-tra

#### 19. Favoritos

uede marcar las entradas de traducción con el cuaderno de ejercic epasarlas y estudiarlas la próxima vez

#### 20. Google Maps v Google Search

• Haz clic en Google Maps para la búsqueda y en Google Search para preguntas

#### 21. Multimedia

• Haz clic en el icono multimedia para acceder a la interfaz y selecciona reproducir música o vídeo.

Hav dos maneras de hacerlo

Método 1: Insertar la tarjeta TF Método 1: Insertar la tarjeta TF Nota: Puedes subir tu propia música o víd

### V. Preguntas más frecuentes

#### 1. ¿En qué medida traduce bien el traductor?

- En la comunicación cotidiana, la precisión de la traducción en líne alcanza el 98 %.
- La lectura de textos alcanza el nivel del hablante.
- 2. ¿Cómo nos conectamos a Internet?

 conexión a un punto de acceso WiFi o celular. Nota: El Traductor no funciona con Internet secundario autenticado, como e WiFi del aeropuerto.

#### 3. ;Cómo podemos utilizar el traductor si no tenemos acceso a Internet?

Actualmente, el traductor admite 17 idiomas para una traducción offl precisa: chino simplificado/chino tradicional/inglés (EE.UU.)/inglés (Rein Unido)/inglés (Canadá)/inglés (Australia)/inglés (India)/español/por gués/ruso/alemán/japonés/coreano/francés/italiano/holandés

#### . ¿Cuáles son las ventaias de un traductor frente a una APP de traducción en un teléfono móvil?

• La precisión del traductor es muy superior a la de la APP para teléfono

 No sólo es compatible con la traducción en línea, pero también es compatible ble con la traducción de fotos, traducción de notas y traducción fuera línea (APP no tiene esta función).

- Soporte de reconocimiento de idiomas a larga distancia, cancelación de ruido con micrófono dual, altavoz alto.
- Soporta traducción bidireccional, 142 idiomas de traducción en línea, la operación es mucho más conveniente que AP.

#### 5. ¿Cuál es el tiempo de espera/utilización de intérprete?

El traductor funciona con una batería de polímero de litio de 2300 mAh, qu dura unas 3~4 horas de funcionamiento normal. y la recarga sólo tarda 2~3 horas con varios ciclos.

#### 6. Por qué no puedo acceder a la página de inicio/apaga la máquina después de encenderla?

Mantenga pulsado el botón de encendido durante 15 segundos para forzar el reinicio del dispositivo.

#### Por qué el traductor suele dar indicaciones como tiempo de traducción agotado/traducción no reconocida?

gerimos que cambie a una red WiFi con una señal fuerte o que se conecte n punto de acceso de telefonía móvil v vuelva a intentarlo No reconocido: El traductor no puede reconocer el idioma, intente estar más cerca del micrófono y aumente el volumen al habla

## **FCC Warning**

This device complies with part 15 of the FCC Rules. Operation is subject to the following two conditions: (1) This device may not cause harmful interference, and (2) this device must accept any interference received, including interference that may cause undesired operation.

Any Changes or modifications not expressly approved by the party responsible for compliance could void the user's authority to operate the equipment.

**Note:** This equipment has been tested and found to comply with the limits for a Class B digital device, pursuant to part 15 of the FCC Rules. These limits are designed to provide reasonable protection against harmful interference in a residential installation. This equipment generates uses and can radiate radio frequency energy and, if not installed and used in accordance with the instructions, may cause harmful interference to radio communications. However, there is no guarantee that interference will not occur in a particular installation. If this equipment does cause harmful interference to radio or television reception, which can be determined by turning the equipment off and on, the user is encouraged to try to correct the interference by one or more of the following measures:

-Reorient or relocate the receiving antenna.

-Increase the separation between the equipment and receiver.

-Connect the equipment into an outlet on a circuit different from that to which the receiver is connected.

-Consult the dealer or an experienced radio/TV technician for help.

The device has been evaluated to meet general RF exposure requirement. The device can be used in portable exposure condition without restriction.